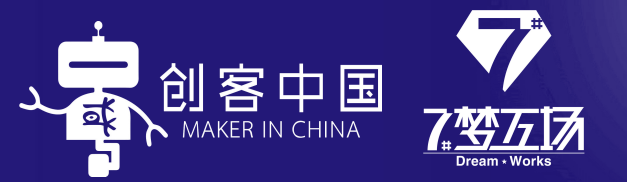

#### $\bullet \bullet \bullet \bullet$

### "农行杯"第八届"创客中国" 宁波市中小企业创新创业大赛 民名操作流程

## Content 日录

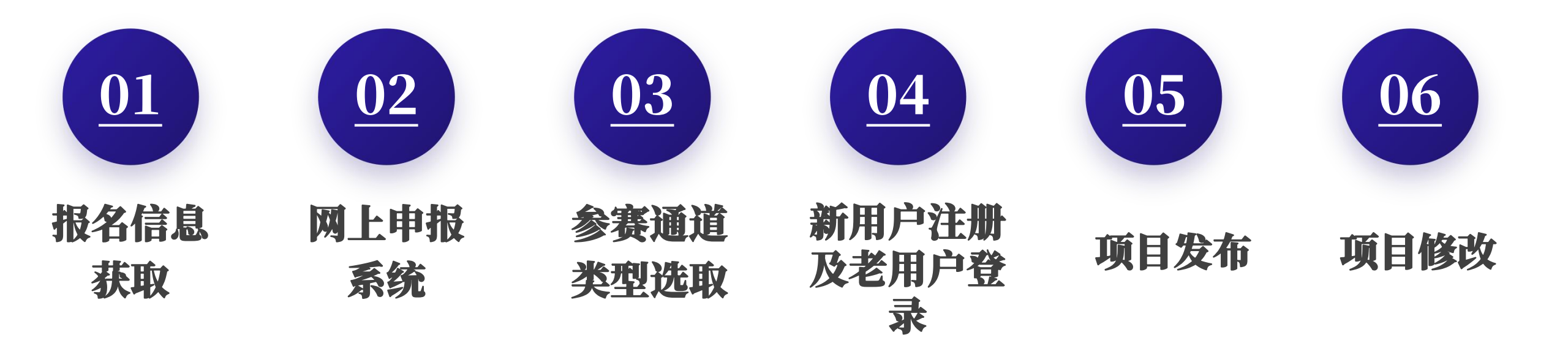

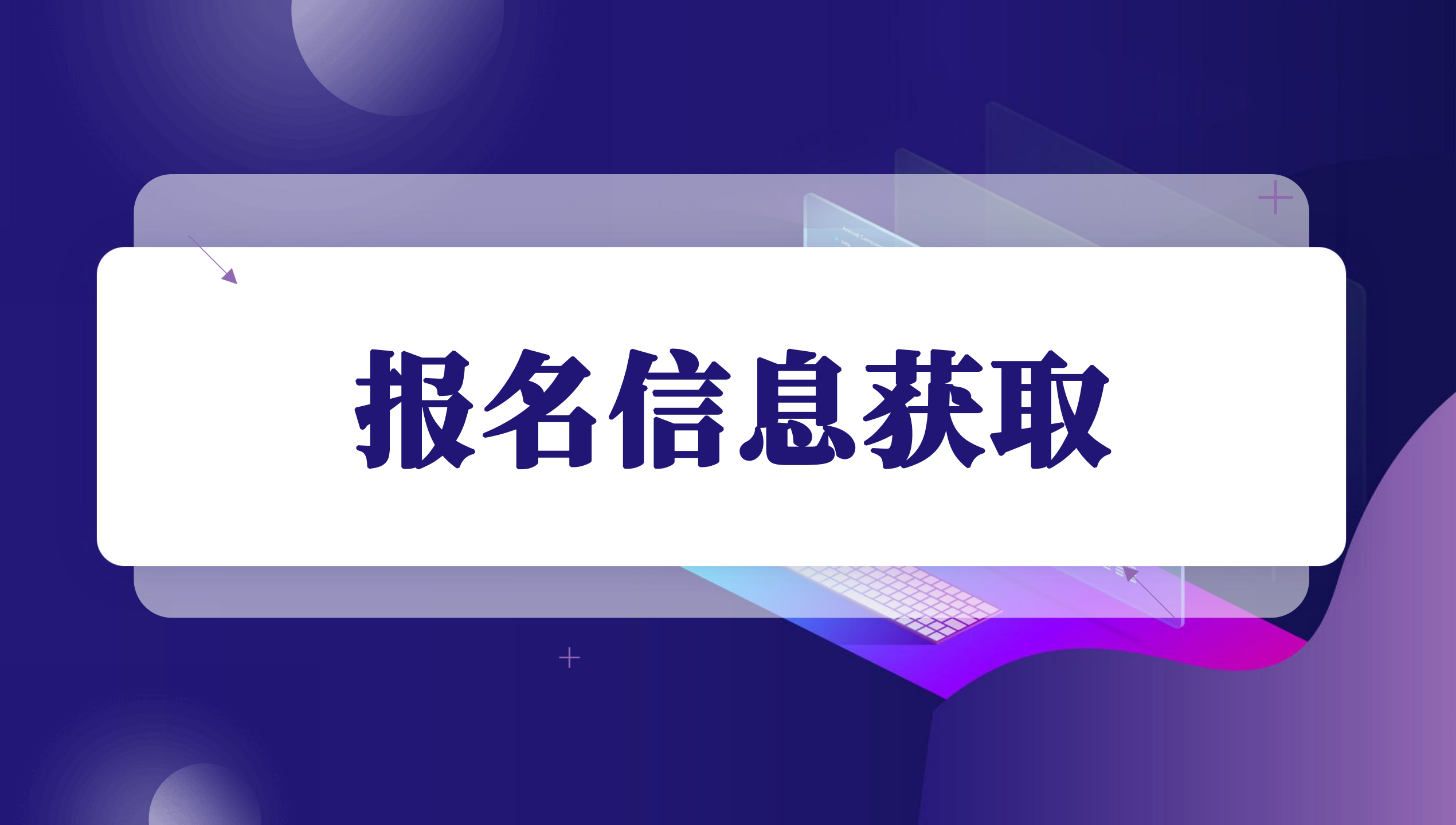

#### 报名信息获取

扫码关注"7号梦工场" 公众号即可获取官方报 名通道

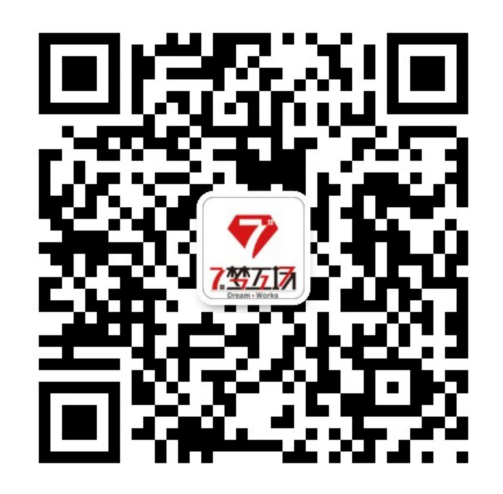

| <            | 7号梦工场                                                                                                    | ৪   |
|--------------|----------------------------------------------------------------------------------------------------|-----|
| 7<br>7.92613 | 您好,感谢关注7号梦工场!<br>"农行杯"第八届"创客中国"宁波<br>市中小企业创新创业大赛拉开序<br>幕,项目征集火热进行中!                                                                                                    |     |
|              | 报名联系方式:<br>先进材料专题赛<br>李 爽 19883016641<br>先进制造专题赛<br>金 旭 15757850537<br>专精特新专题赛<br>马 超 15858478881<br>海曙赛区 吴俊贤 15990189951                                                                                                    |     |
|              | 江北赛区张 伟 18357430036<br>镇海赛区洪佳莉 15728002251<br>北仑赛区胡依妍 13586878718<br>鄞州赛区陈一凡 15990370320<br>奉化赛区潘喜斌 18868815408<br>余姚赛区孙 健 15824525797<br>慈溪赛区史雪青 15168559177<br>宁海赛区叶凌霄 13245621263<br>象山赛区田金琳 15669216782<br>高新赛区林 姚 18705770380<br>报名网址: http://www.cnmaker.o<br>rg.cn<br>报名截止日期: 2023年7月15日<br>百万奖金、等你来战! |     |
|              | 更多技术支持请联系<br>陈老师 0574-89256722<br>持续关注7号梦工场公众号获取更<br>多参赛信息                                                                                                    |     |
| (III)        | = 项目招商 = 园区服务 = 活                                                                                                    | 动赛事 |

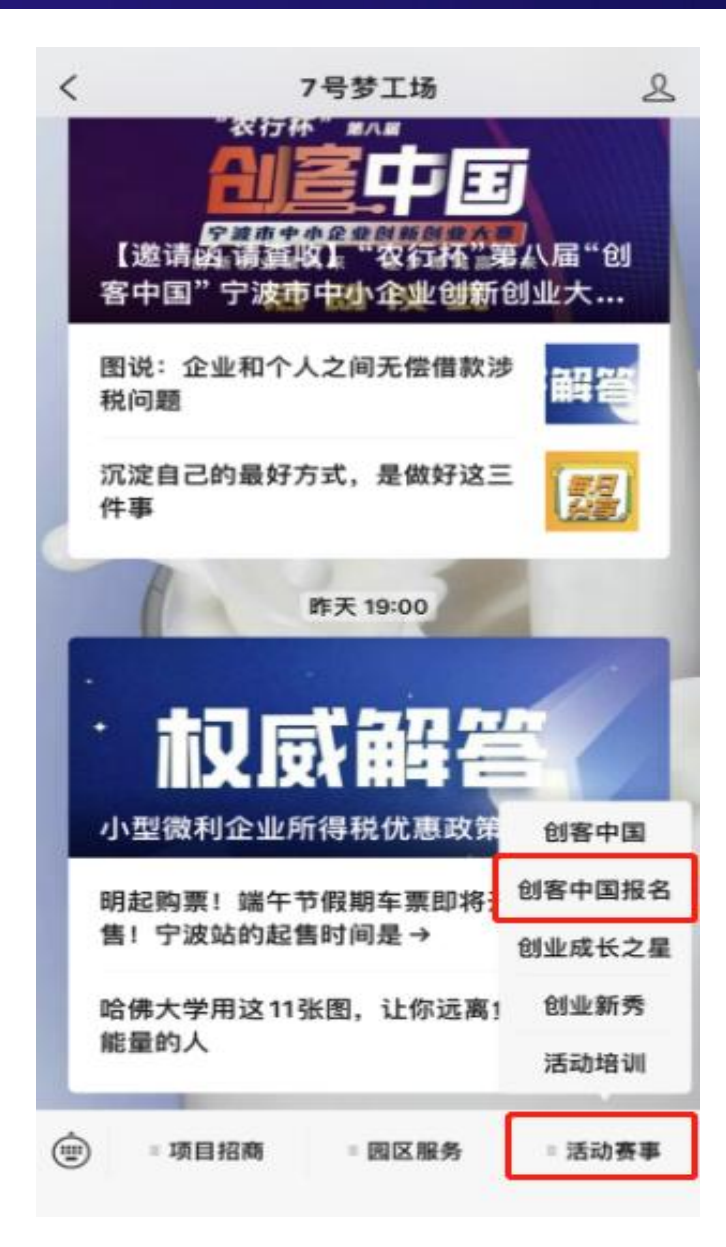

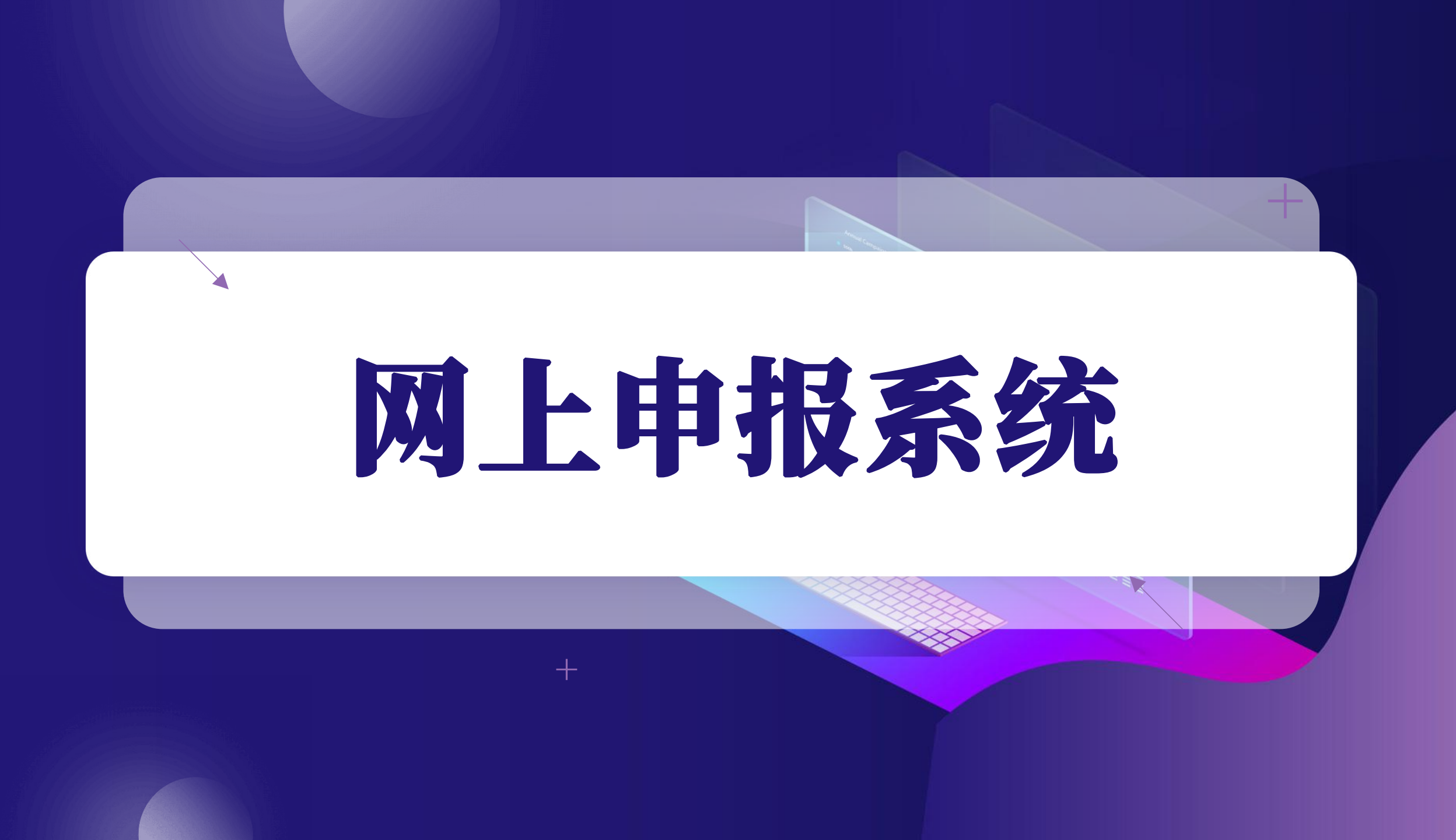

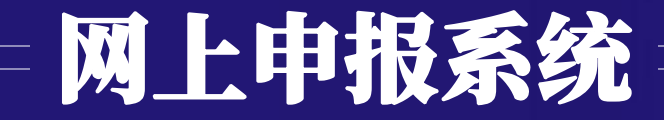

- 一、进入www.cnmaker.org.cn创客中国官网首页,第一次访问用户需要进行注册。
- 二、点击网站首页右上角进入,已有账号用户可以直接输入账号密码进行登录。

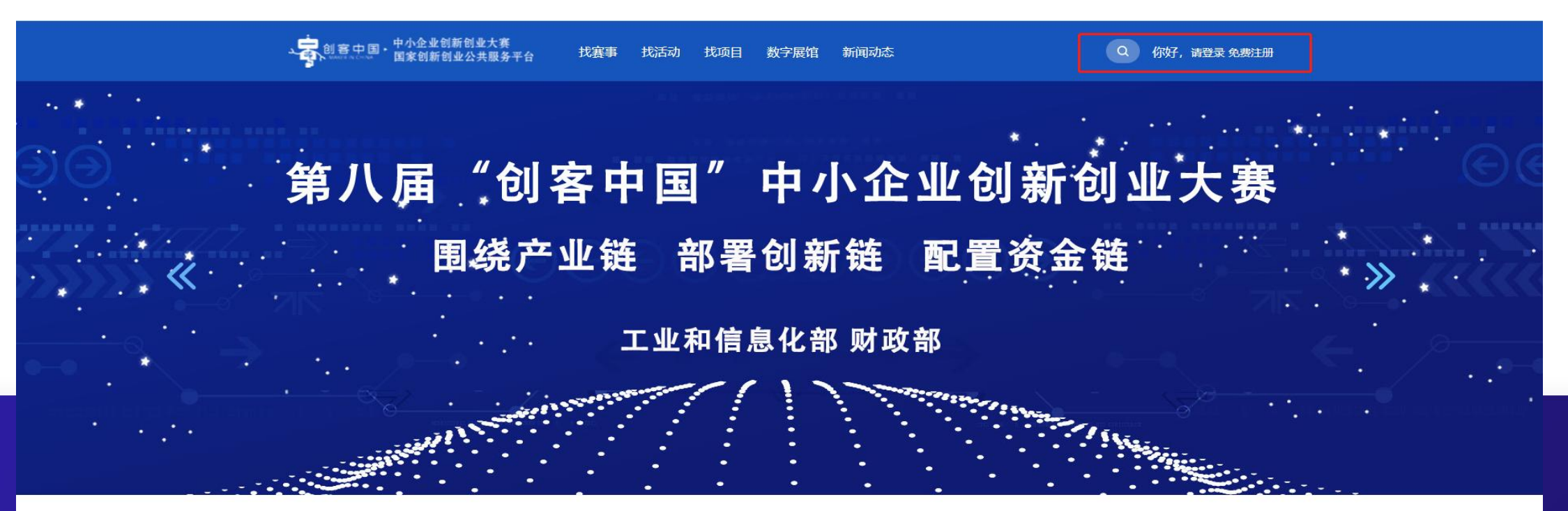

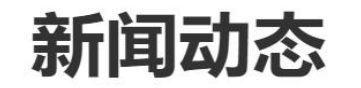

获悉最新前沿资讯 洞察数字转型之路

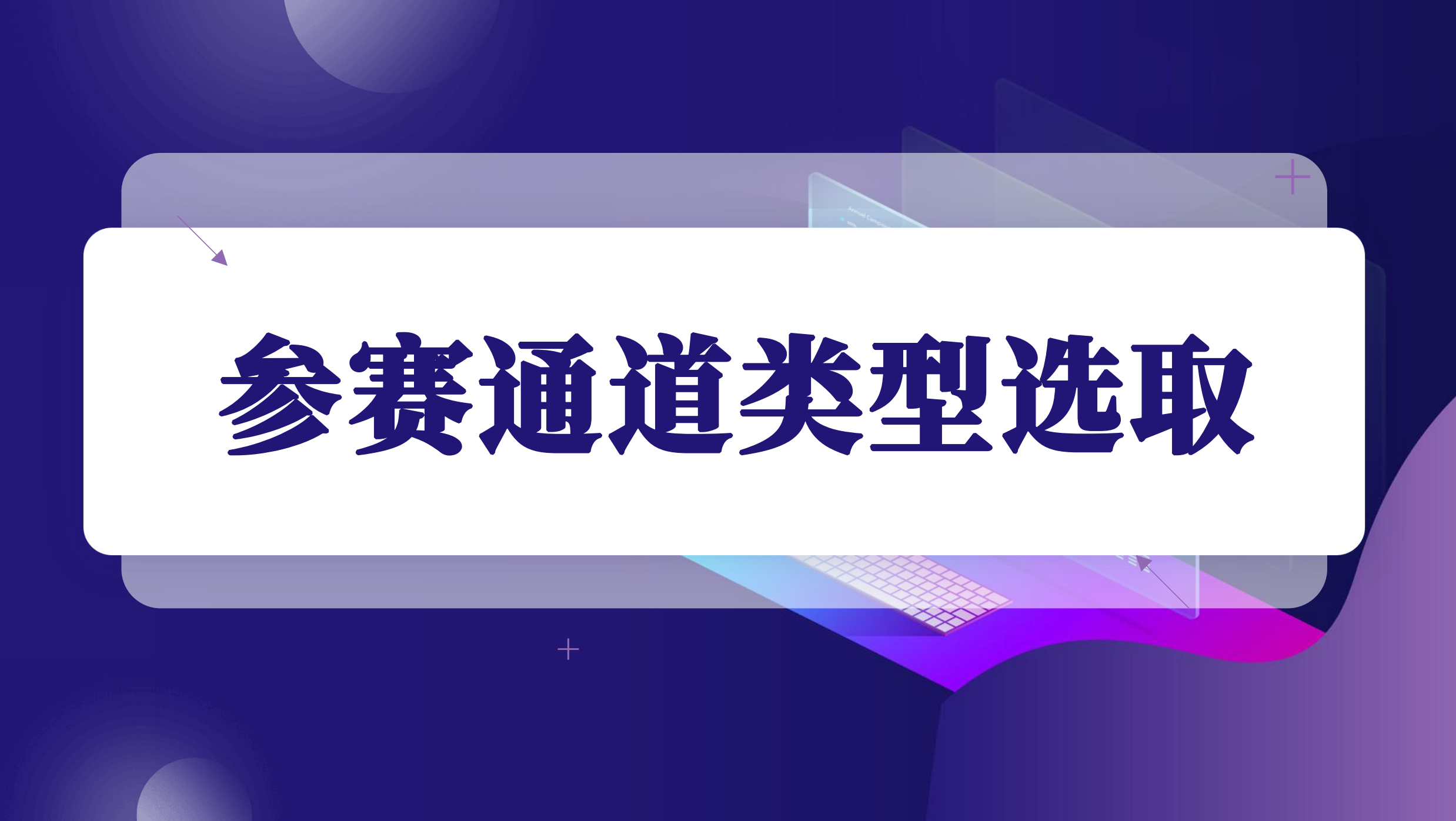

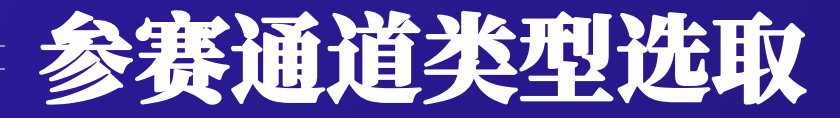

选择用户类型,企业用户选择企业报名,创客团队用户选择创客报名,服务机构用户可以选择服务机构进行注册,但是服务机构用户无法参赛报名。

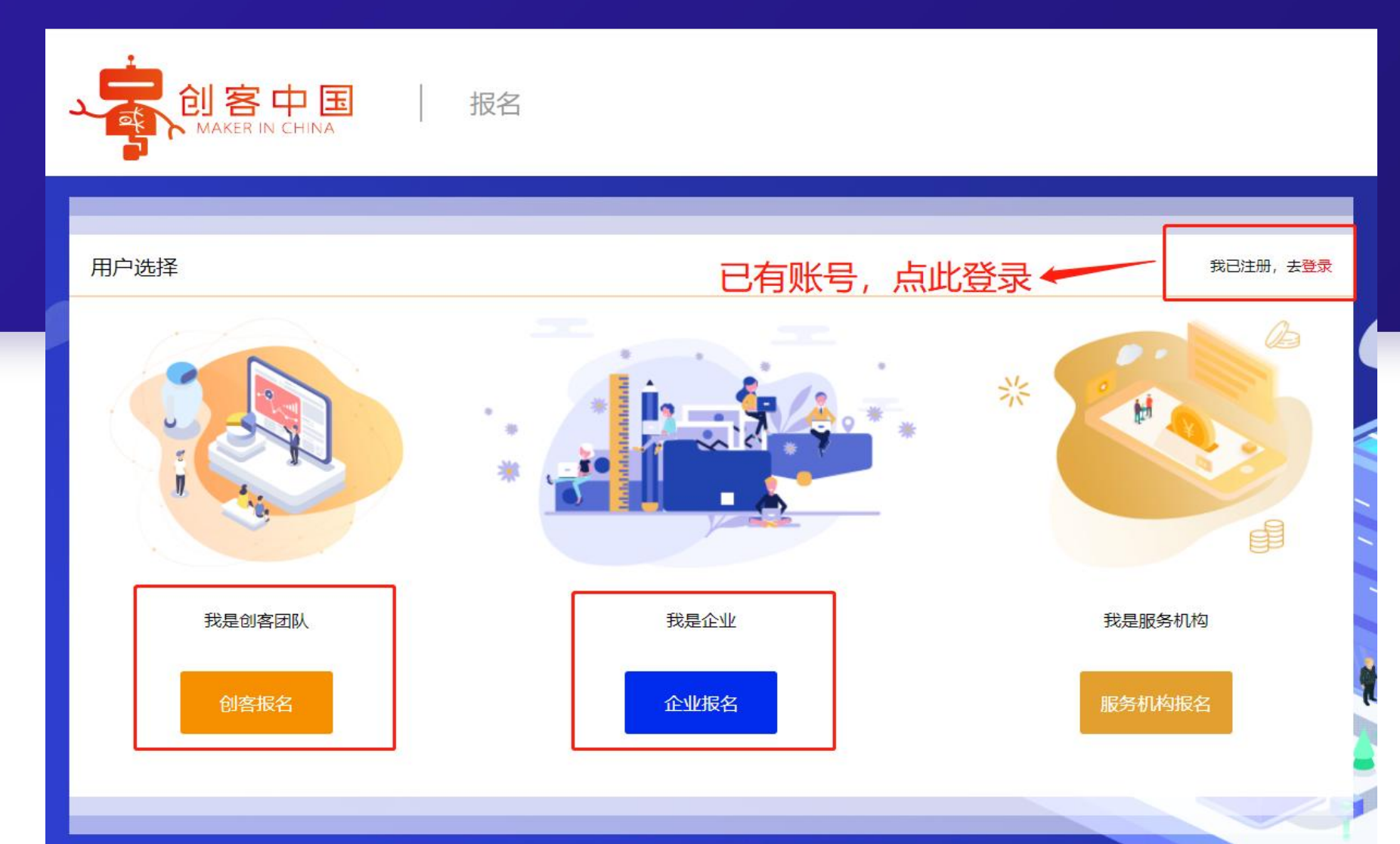

# 新用户注册 及老用户登录

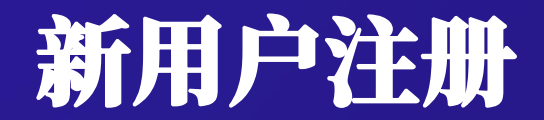

选择用户类型后,跳转到注册页面。新用户注册填写手机号后拉动滑动框,填写手机收到的验证码, 填写后输入密码点击进入下一步。

|        | 欢迎注册 已有账号,点击此处登录 ← |
|--------|--------------------|
| 1 手机验证 | 2 填写基本信息 3 完成注册    |
|        | □ 请输入您的手机号         |
|        | >> 请按住滑块拖到最右边      |
|        | ✓我已阅读并同意《创客中国服务协议》 |
|        | 下一步                |

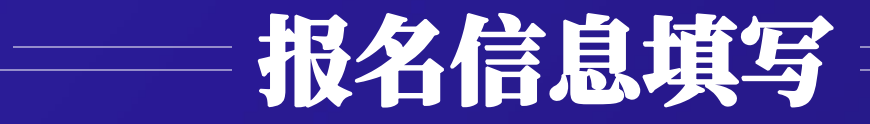

#### 注意: "所在区域"务必选择"浙江-宁波 -所在赛区" "所在赛区"选择: 企业组请选择项目注册地 创客组请选择意向落户地

| *团队名称:    | 请输入团队名称                              |                       |                                |                         |             |     |    |
|-----------|--------------------------------------|-----------------------|--------------------------------|-------------------------|-------------|-----|----|
| *负责人姓名:   | 请输入负责人姓名                             |                       |                                |                         |             |     |    |
| *手机:      |                                      |                       |                                | * <b>郎</b> 箱:           | 清输入邮箱       | 音   |    |
| *所在地区:    | 浙江                                   | *                     | 宁波                             | *                       | B/HIX       | *   |    |
| *联系地址:    | 请输入联系地址                              |                       |                                |                         |             |     |    |
| *证件类型:    | 身份证                                  | *                     |                                | *证件号:                   | 请输入证f       | 中号码 |    |
| *证件图片:    | 上传正<br>支持身份证\军人身份证<br>件、JPG、JPEG、PNG | 面<br>正反面(或)<br>裕式、像素5 | 羊细页) 复印件、护照<br>500*300(长×宽) 最大 | +<br>上传反面<br>500K (或详细3 | 5) 复印<br>11 |     |    |
| *团队人数:    | 请输入团队人数                              |                       |                                |                         |             |     |    |
| 队成员及个人简历: | (选填)                                 |                       |                                |                         |             |     | J. |
| 团队研究情况简介: | (选填)                                 |                       |                                |                         |             |     |    |

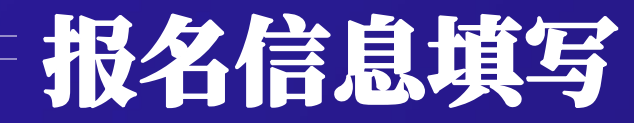

一: **※号为必填项**,如必填 项无相关数据可填写"无"。填 写完相关信息后请点击进入下一 步。

二:填写相关信息,上传身 份证和营业执照,图片大小不要 超过500Kb,可以上传jpeg格式 图片。填写后点击提交按钮,等 待身份验证。

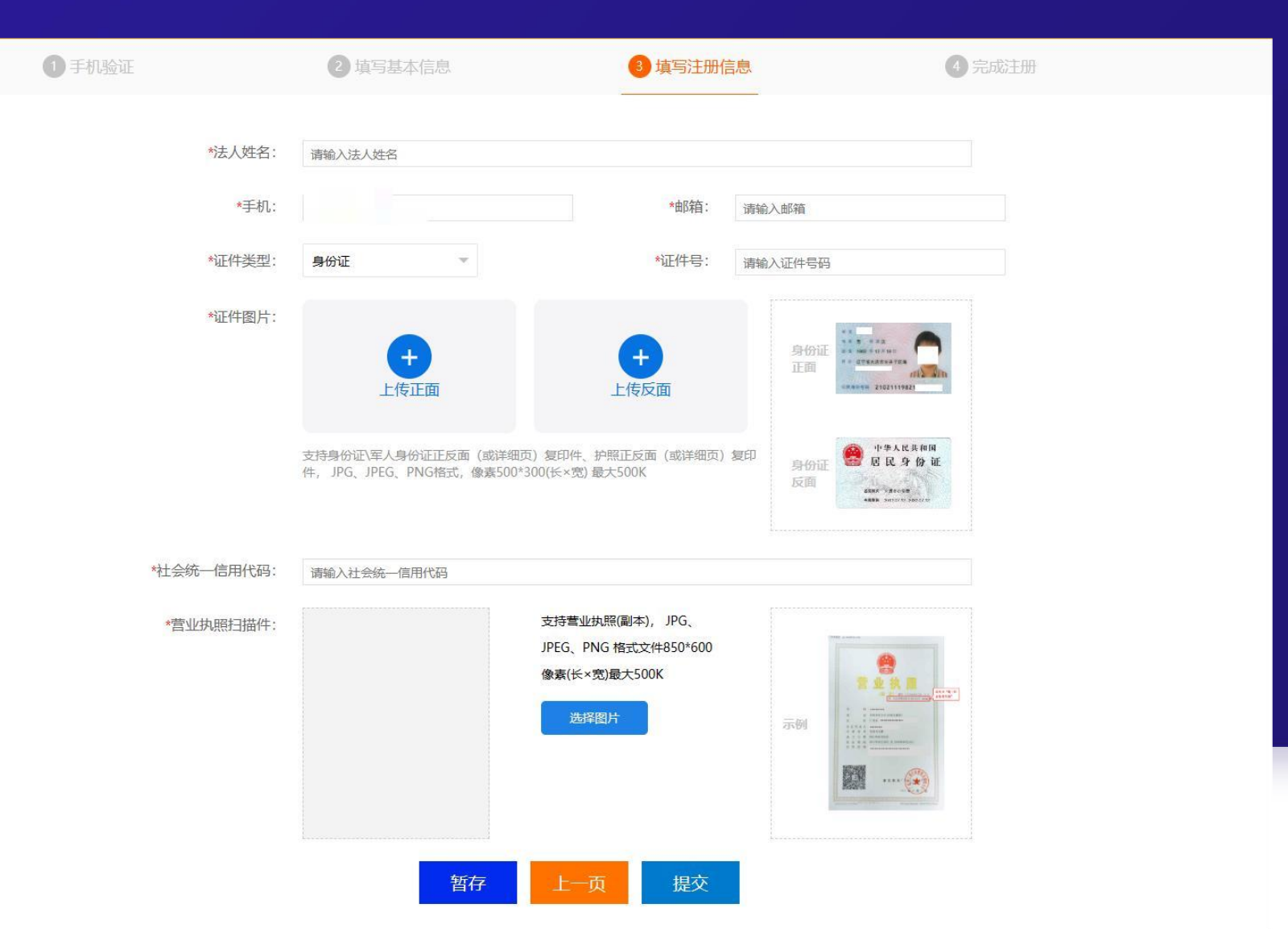

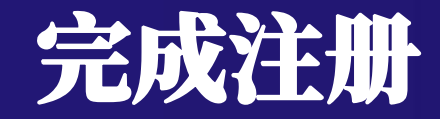

完成注册后,点击发布项目钮即可直接参赛发布项目;点击进入用户中心,可以查看相关注册信息。

|        | ■ 次迎注册   |          | 恭喜你1 注册成功 |
|--------|----------|----------|-----------|
| ● 手机验证 | ② 填写基本信息 | ③ 填写注册信息 | ④ 完成注册    |
|        |          |          |           |
|        |          |          |           |
|        |          |          |           |

恭喜你,注册成功! 预计一个工作日信息审核完毕,咨询请拨打技术支持电话 010-68200382

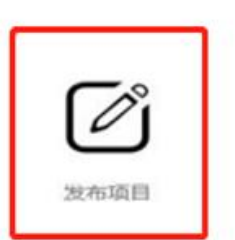

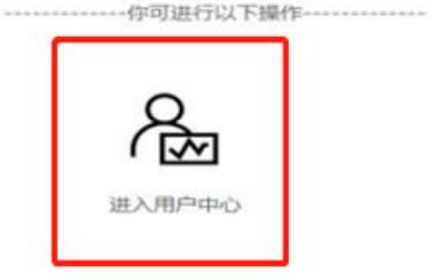

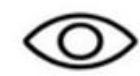

浏览网站

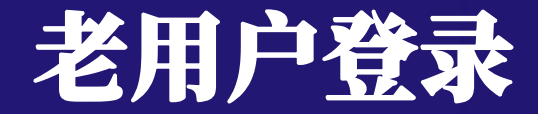

#### 已有账号的用户,可通过用户类型界面点击"我已注册,去登录"进行用户登录操作。 登录后自动跳转用户中心。

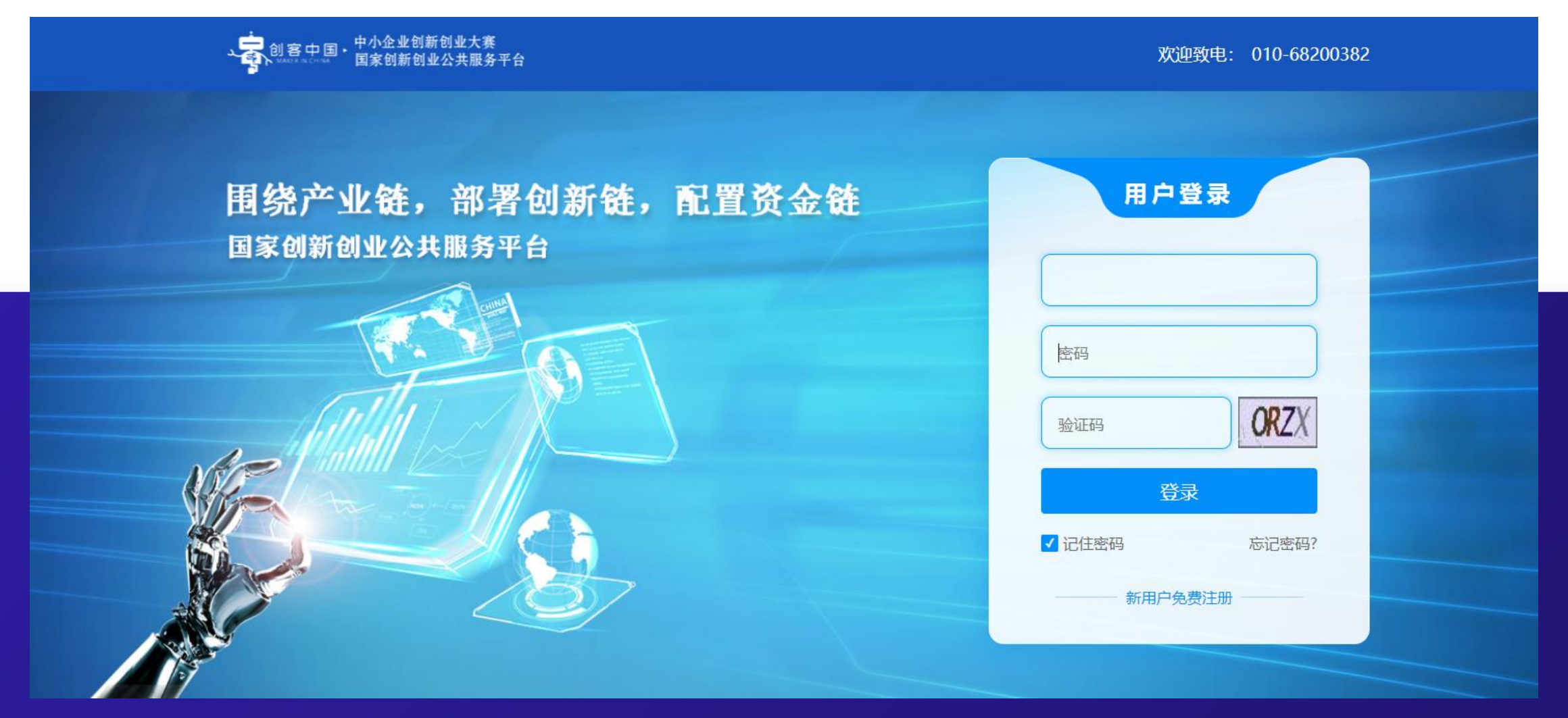

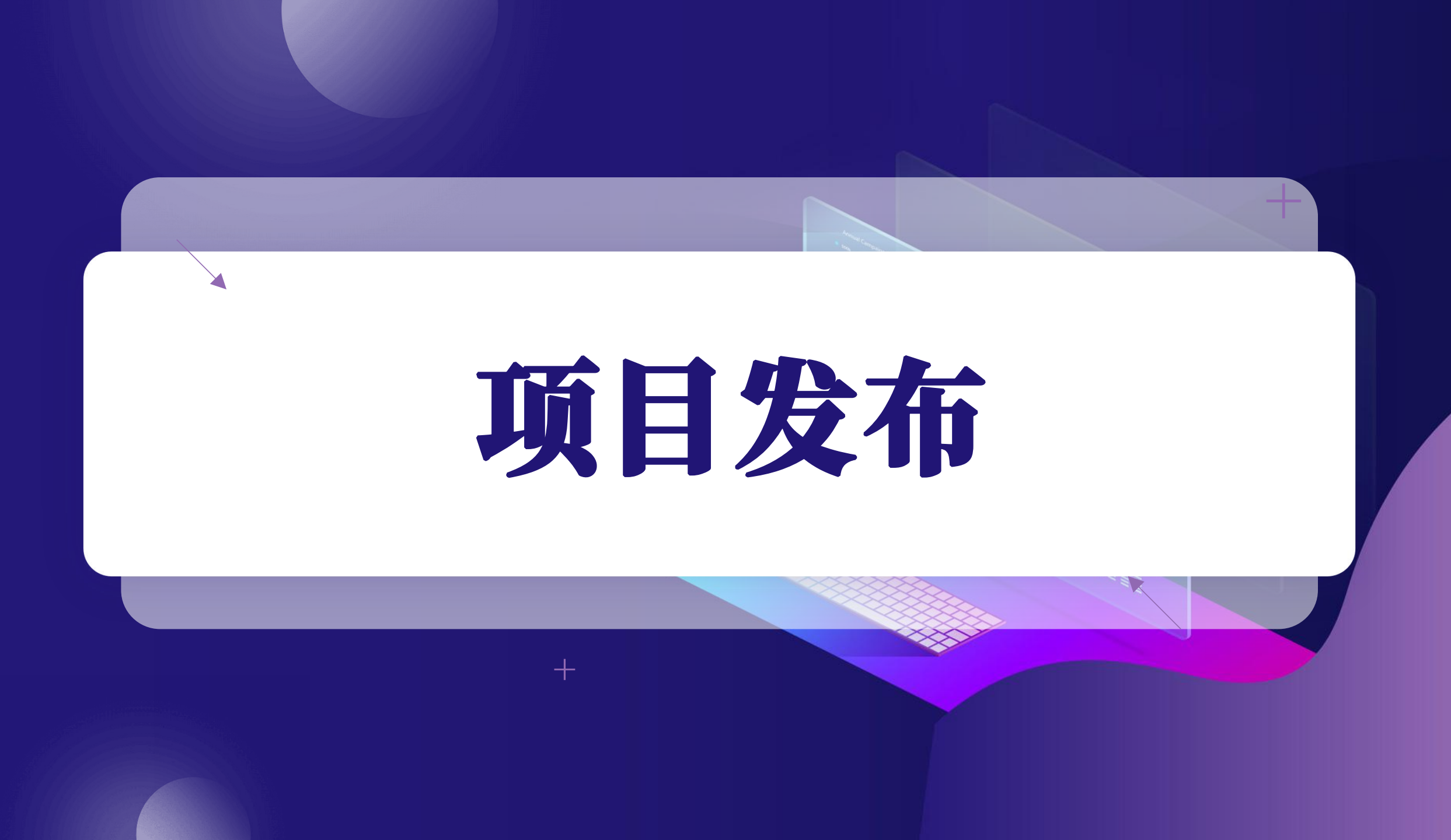

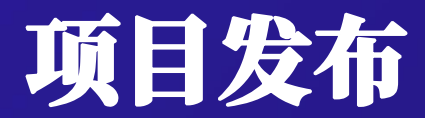

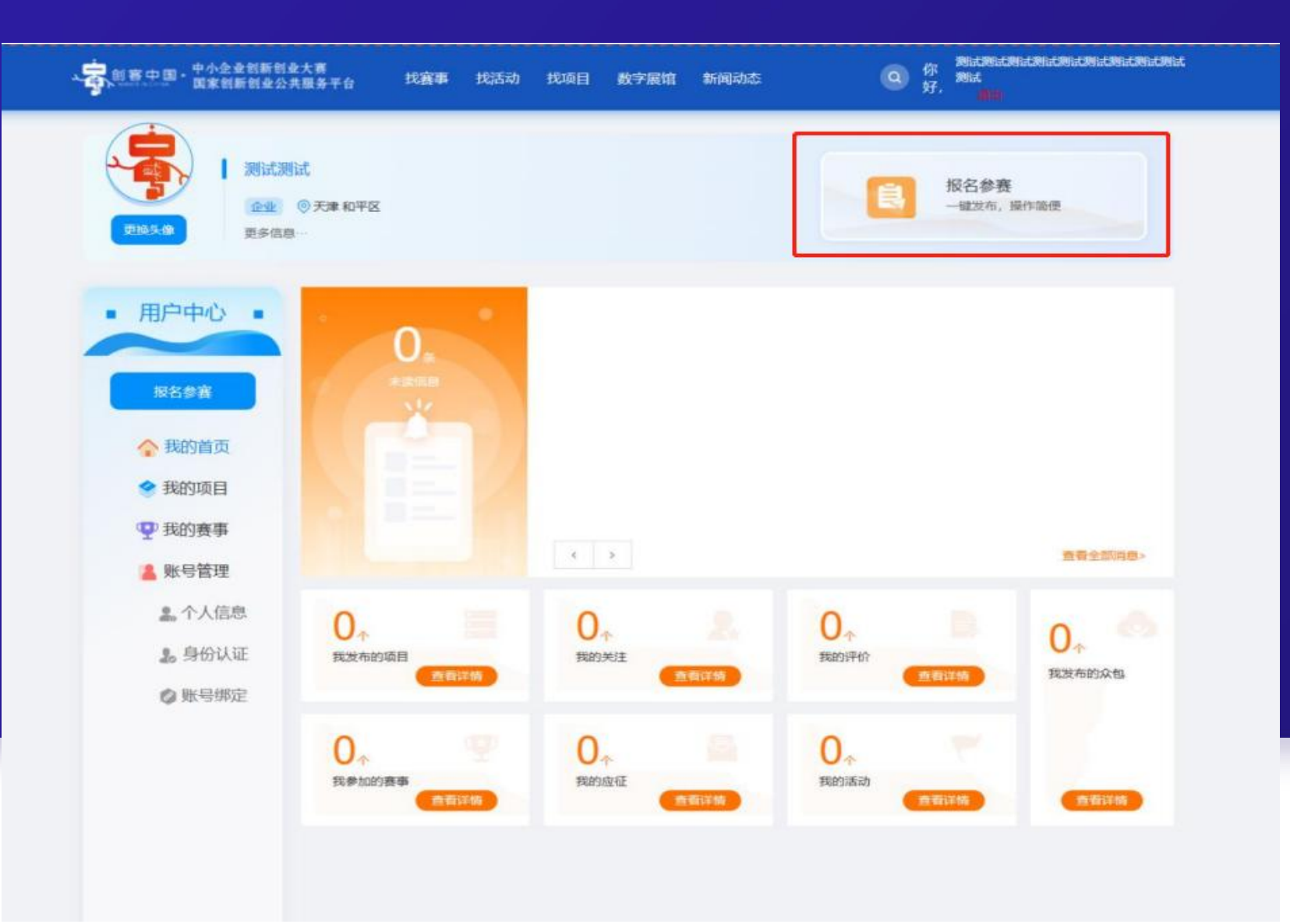

用户登录后即可进入用户中心, 点击右上角报名参赛按钮,可进 行项目发布。

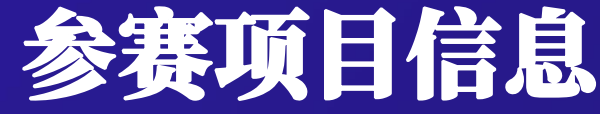

一、点击"所选赛事",进行赛事选择。

二、区域赛、专题赛不可以同时报名。

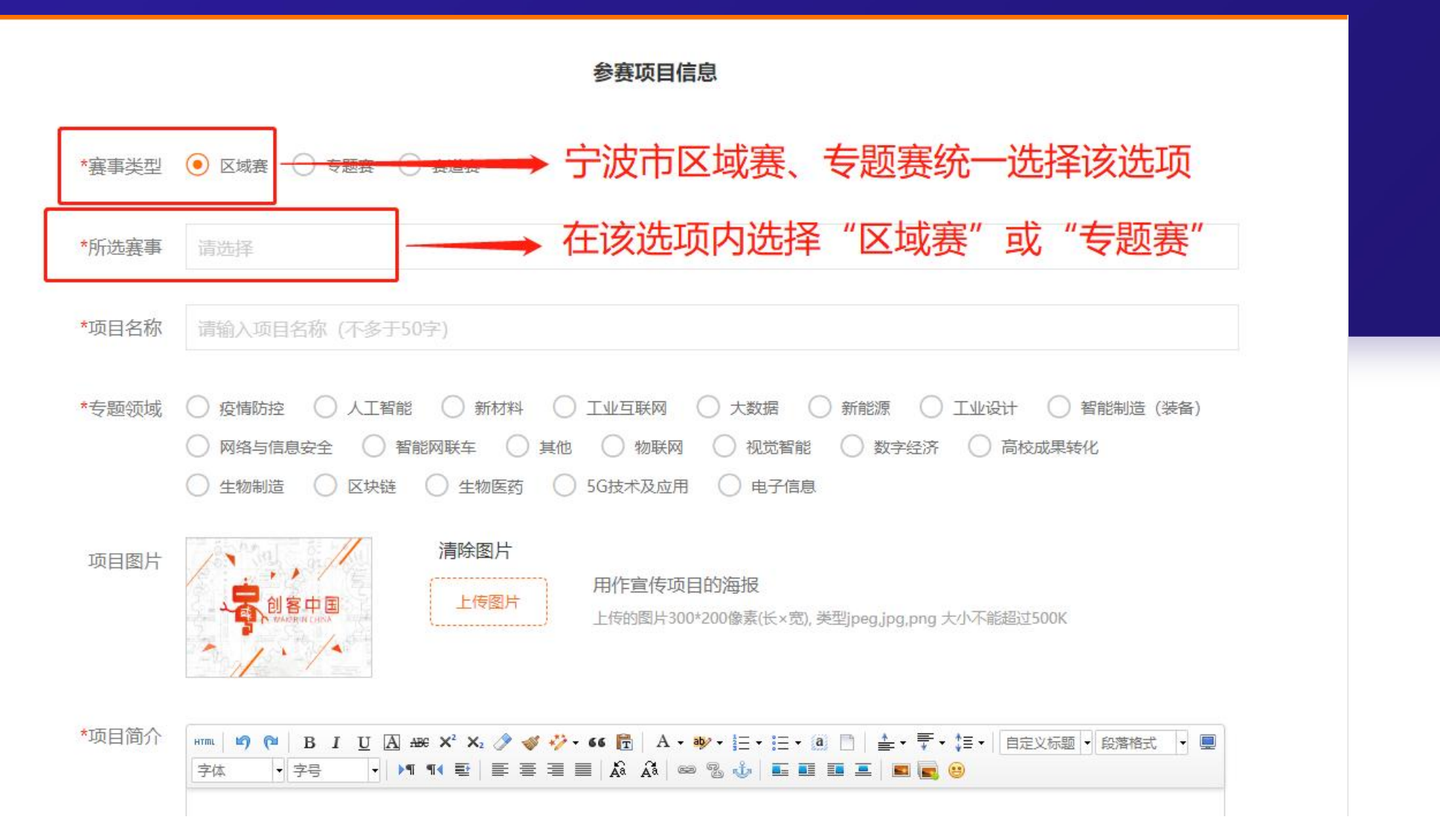

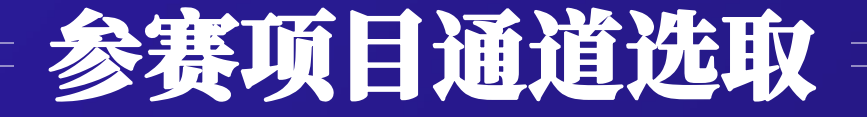

专题赛选择不限制用户地区,但是会根据用户选择的赛事,系统会匹配相应的专题领域,用户在报选 专题赛时请注意自己项目的专题方向。

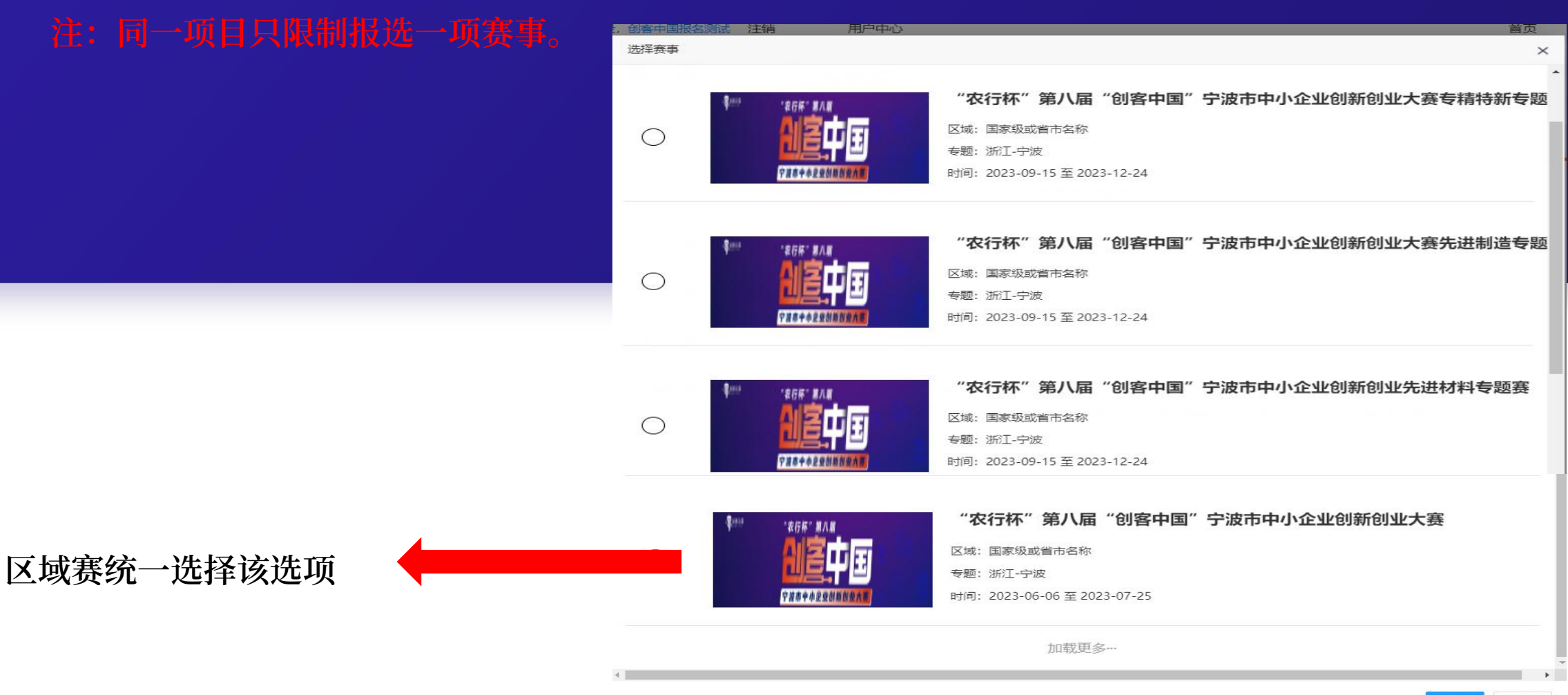

确定关闭

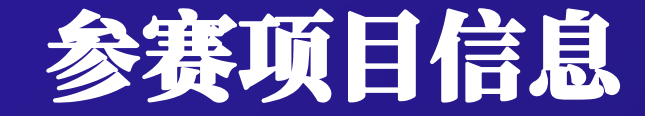

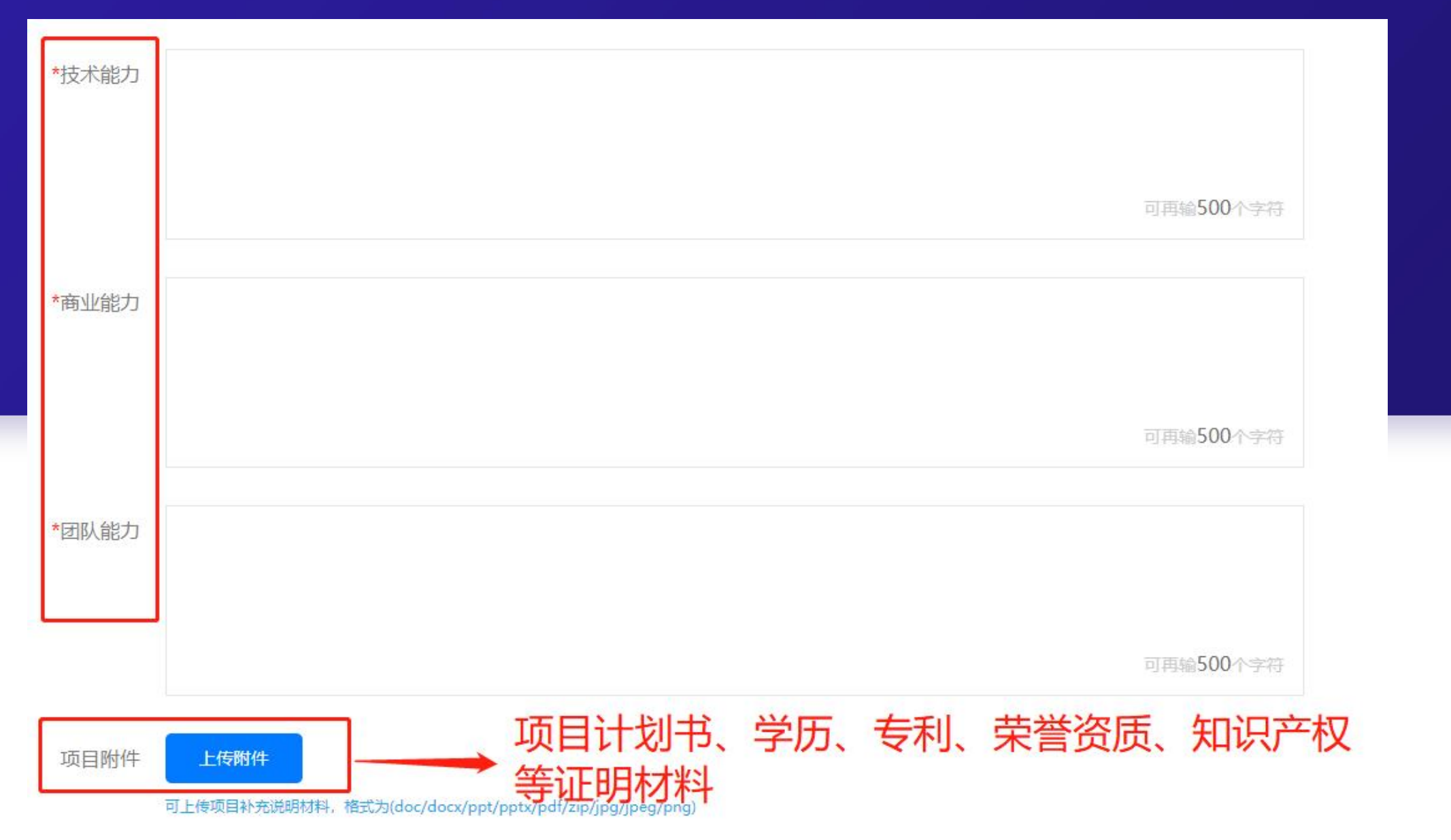

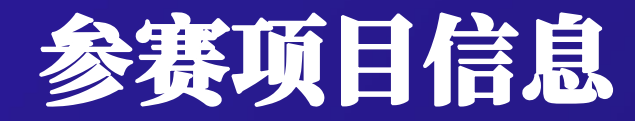

#### 项目相关信息填写完毕后,点击"保存项目"选项。

| *参赛人     | 请填写参赛人      |   |
|----------|-------------|---|
| *联系电话    | 请填写联系电话     |   |
| 所在区域     | 宁波_宁波       |   |
| 路演人员     | 请填写路演人员     |   |
| 路演人员联系电话 | 请填写路演人员联系电话 |   |
| 路演人员身份证号 | 请填写路演人员身份证号 | 7 |
|          | 暂存          |   |

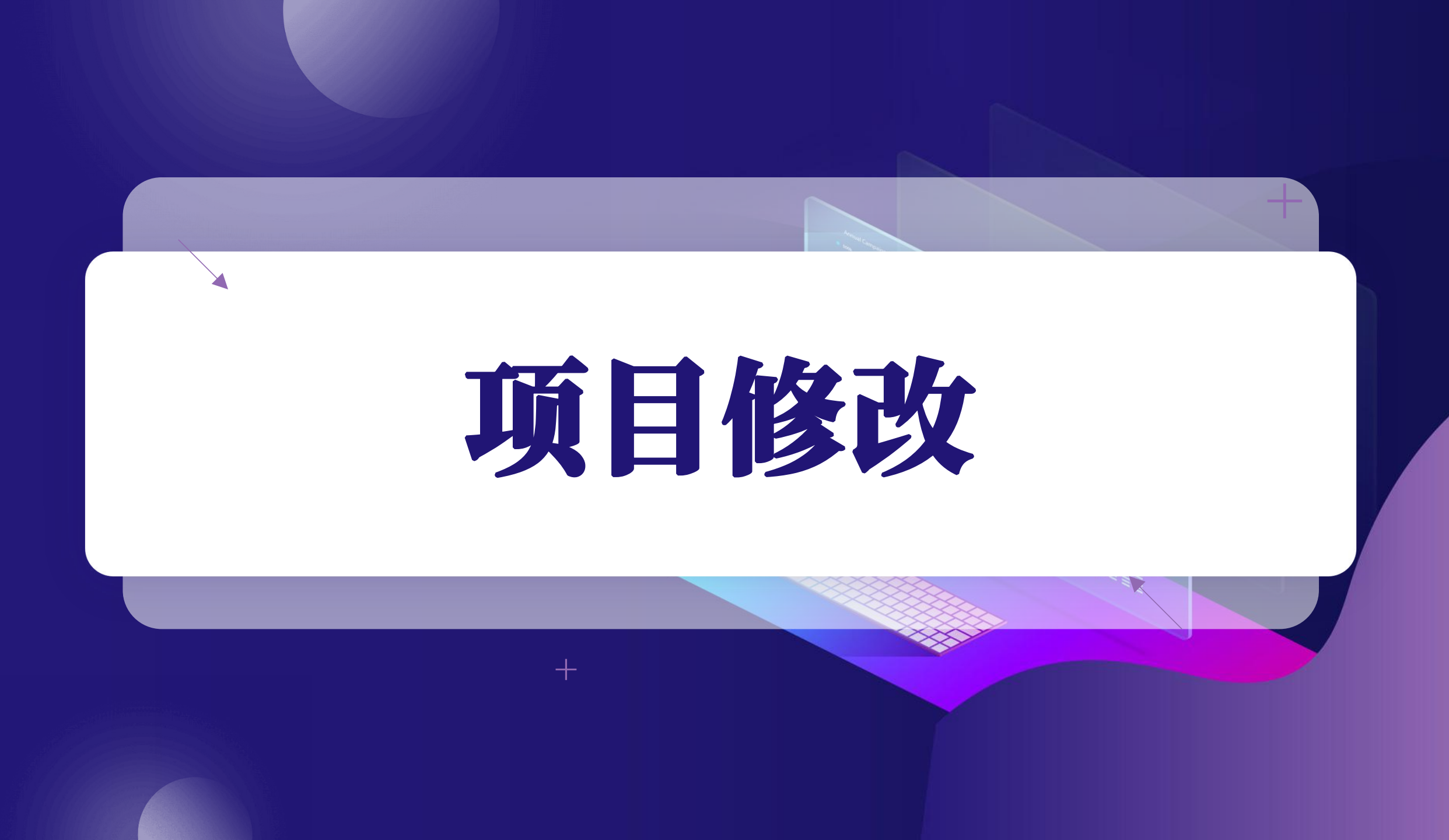

报名项目修改

一、在左侧菜单栏,我的项目中,可以看到自己已经填报的项目,
审核通过后,项目为成功参赛。
未审核的项目可以进行删除操作。
已经审核的项目需要联系大赛组
委会秘书处办公室进行申请删除。

二、在左侧菜单栏,点击"我的 项目"按键,可以看到自己已经 填报的项目,点击"修改"按键, 进行项目内容修改。

| 1 客中国・中小企业创新创业大赛<br>1 8 中国・国家创新创业公共服务                                                    | ·平台 找赛事 找活动        | 〕 找项目 数字展馆 | 新闻动态 | Q 你好, 创客中国报名测试 通动      |
|------------------------------------------------------------------------------------------|--------------------|------------|------|------------------------|
| ● 御客中国报<br>● 御客 ● 新<br>● 更多信息                                                            | <b>名测试</b><br>江 宁波 |            |      | 長<br>根名参赛<br>一键发布,操作简便 |
| • 用户中心 •                                                                                 | 项目名称               | 发布日期       | 审核状态 | 项目名称 搜索 操作             |
| 报名参赛                                                                                     | 测试三                | 2023/06/14 | 未审核  | 修改删除                   |
| ◆ 我的首页                                                                                   | 测试测试车市             | 2023/06/10 | 审核通过 | 修改 申请删除                |
| ◆ 我的项目                                                                                   | 报名测试               | 2023/06/07 | 审核通过 | 修改申请删除                 |
| <ul> <li>受 我的赛事</li> <li>账号管理</li> <li>金 个人信息</li> <li>参 身份认证</li> <li>② 账号绑定</li> </ul> |                    |            | ×    | 1 > 总共3条数据,共1页,当前第1页   |

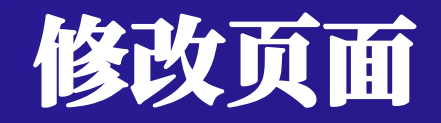

#### 点击"修改"后,跳转到参赛信息详情页面,参赛者可根据实际情况进行修改。

|       | 发布项目                                                                                                    |   |
|-------|----------------------------------------------------------------------------------------------------|---|
|       |                                                                                                    | _ |
|       | 参赛项目信息                                                                                                    |   |
| *赛事类型 | ● 区域赛 ○ 专题赛 ○ 赛道赛                                                                                                    |   |
| *所选赛事 | "农行杯" 第八届"创客中国"宁波市中小企业创新创业大赛                                                                                                    |   |
| *项目名称 | 测试测试车市                                                                                                    |   |
| *专题领域 | 疫情防控           人工智能           ● 新材料           工业互联网           大数据           新能源           工业设计           智能制造         (装备)             网络与信息安全           智能网联车           其他           物联网           孤觉智能           面校成果转化             生物制造           区块链           生物医药           5G技术及应用           电子信息 |   |
| 项目图片  | 清除图片       1     上传图片       上传图片     上传的图片300*200像素(长×宽), 类型jpeg.jpg.png 大小不能超过500K                                                                                                    |   |
| *项目简介 | Mine       Image: U       A + BB       X + X + X + X + X + X + X + X + X + X +                                                                                                    |   |

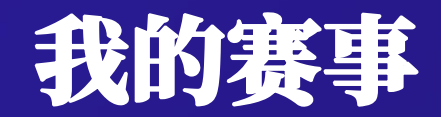

#### 在我的赛事中,可以查询项目所属赛事信息。

| HI T'U          | 项目名称      | 赛事名称                   |
|-----------------|-----------|------------------------|
|                 | 测试测试1 1 1 | 测试专题赛!                 |
| 服名参赛            |           | < 1 > 总共1条数据,共1页,当前第13 |
| ☆ 我的首页          |           |                        |
| 😤 我的项目          |           |                        |
| ₽ 我的赛事          |           |                        |
| 👗 账号管理          |           |                        |
| <b>盏</b> , 个人信息 |           |                        |
| 1. 身份认证         |           |                        |
| ⊘ 账号绑定          |           |                        |

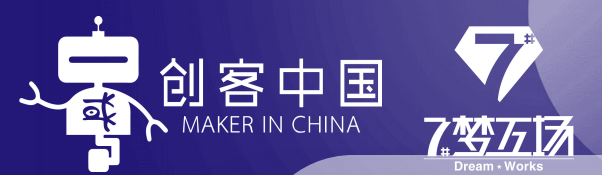

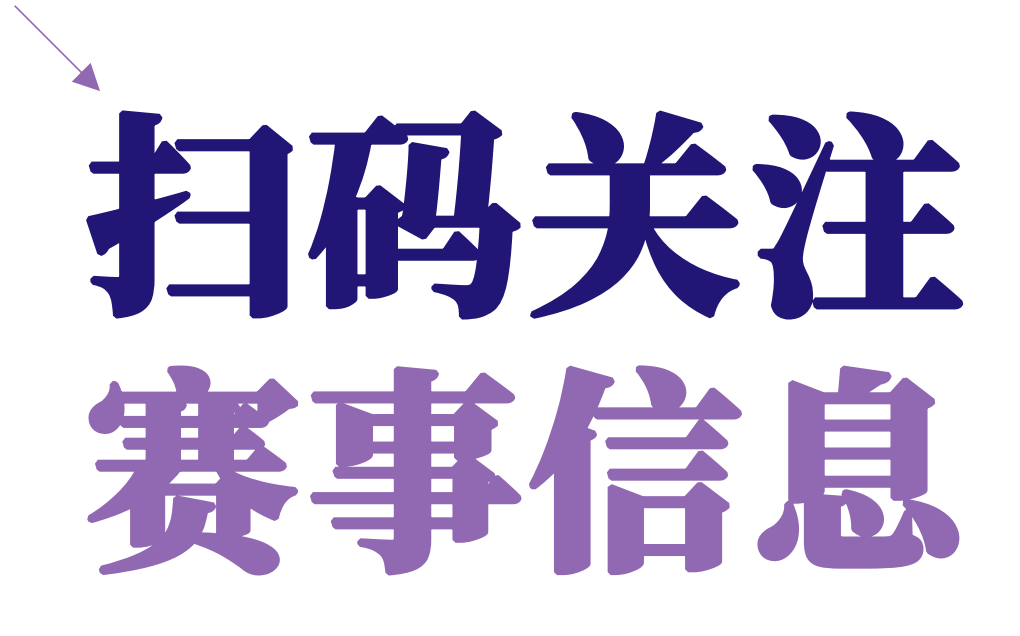

+

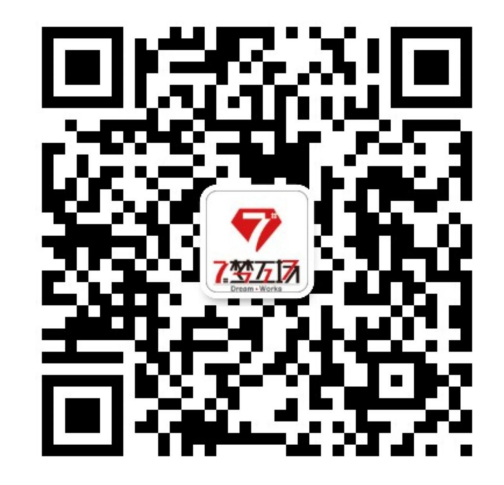

技术支持

尹老师: 15058203082 陈老师: 15990370320